# 小型企业 VOIP 路由器:访问某些网站的问题

## 目录

<u>简介</u> <u>如何使用Linksys VOIP路</u> <u>由器访问某些网站?</u> <u>相关信息</u>

## <u>简介</u>

本文是一系列协助设置、排错和维护Cisco小型企业产品文档中的一篇。

问:如何使用思科S系列VoIP路由器访问某些网站?A.

无法访问某些网站的原因有三个:

Web浏览器上的安全设置过高 路由器上未正确设置MTU 安全网站

### Internet Explorer的安全设置较低

#### 步骤1:

双击"Internet Explorer(Internet Explorer)",然后单击"Tools(工具)"。

|                                       |  |                      | Click Tool         | ls.                 |                      |        |
|---------------------------------------|--|----------------------|--------------------|---------------------|----------------------|--------|
|                                       |  | 🗿 Linksys Easy An    | swers (P           | of 25) - Micro      | soft Internet Expl   | orer p |
|                                       |  | File Edit View F     | avorites Tools     | Help                |                      |        |
|                                       |  | 🚱 Back 🝷 🕥           | - 💌 🖻 🦿            | <b>i</b> 🐨 -        | 📙 🗱 🦓                |        |
|                                       |  | ddress 🙆 http://link | sys.custhelp.com/c | gi-bin/linksys.cfg/ | php/enduser/std_alp. | php?p_ |
|                                       |  | LINK                 | SYS'               |                     |                      |        |
| Double-click<br>Internet Explorer     |  | A Division of Cis    | co Systems, Inc.   |                     |                      |        |
|                                       |  | United States [·     | :hange]            | PRODUCTS            | WHERE TO BUY         | SUPF   |
| · · · · · · · · · · · · · · · · · · · |  |                      |                    |                     |                      |        |

#### 步骤 2:

选择"Internet选项",单击"安全">"自定义级别"。类似于第3步的窗口将出现。

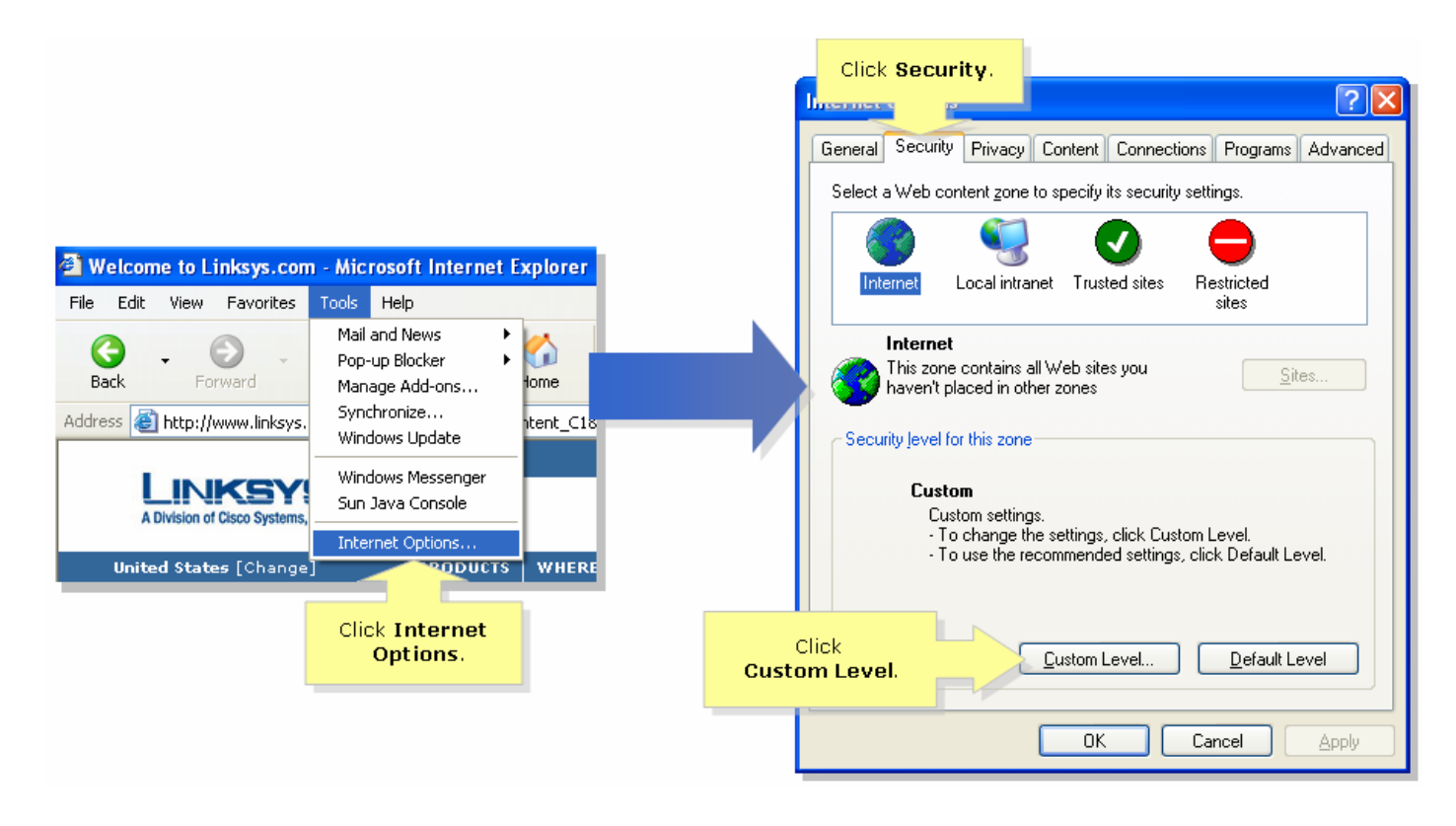

步骤 3 : 在"重置到"下拉菜单下,选择中低,然后单击确定。

| Security Settings ? 🔀                                                                                                    |                             |
|----------------------------------------------------------------------------------------------------|-----------------------------|
| <u>S</u> ettings:                                                                                                    |                             |
| <ul> <li>ActiveX controls and plug-ins</li> <li>Automatic prompting for ActiveX controls</li> <li>Disable</li> <li>Enable</li> </ul> |                             |
| Binary and script behaviors     Administrator approved     Disable                                                                   |                             |
| <ul> <li>Enable</li> <li>Download signed ActiveX controls</li> <li>Disable</li> <li>Enable</li> <li>Recent</li> </ul>                |                             |
| Download unsigned ActiveX controls                                                                                                   |                             |
| Reset custom settings                                                                                                    |                             |
| Reset to: Medium<br>Medium<br>Low<br>Ca                                                                                              | Select<br><b>lium-low</b> . |

**注意:**如果这不起作用,请在ADSL网关上启用MTU。有关说明,请完成下一节中的步骤。**在** VoIP路由器上启用MTU步骤 1:

确定网站适当的MTU大小。**步骤 2:** 

访问路由器的基于Web的设置页。如需指导,请点击<u>这里</u>。步骤 3:

当路由器的Web设置页出现时,请找到MTU并且设置为Manual。在Size字段中,输入您从步骤1获 得的MTU值。

| LINKSYS <sup>®</sup><br>A Division of Cisco Systems, Inc.                                  |                                                         |                                        |                                                     |                                                                                            |                                                |                                        |                    |                         |                                      |
|--------------------------------------------------------------------------------------------|---------------------------------------------------------|----------------------------------------|-----------------------------------------------------|--------------------------------------------------------------------------------------------|------------------------------------------------|----------------------------------------|--------------------|-------------------------|--------------------------------------|
| Cotun                                                                                      |                                                         |                                        |                                                     |                                                                                            |                                                |                                        |                    |                         |                                      |
| Setup                                                                                      | Setup                                                   | Wireless                               | Security                                            | Access<br>Restrictions                                                                     | Applicati<br>& Gami                            | ons Admin<br>ng                        | istration<br>-     | Status                  | Voice                                |
|                                                                                            | Bas                                                     | ic Setup                               |                                                     | DDNS                                                                                       | MA                                             | C Address Clone                        | •                  | Advanced                | Routing                              |
| Internet Setup                                                                             |                                                         |                                        |                                                     | _                                                                                          |                                                |                                        | Bas                | ic Setu                 | p                                    |
| Internet Connection Type                                                                   | 10                                                      | otain an IP ai                         | utomatically                                        | <b>_</b>                                                                                   |                                                |                                        | The E<br>wher      | asic Setu<br>e basic co | p screen is<br>nfiguration           |
| Optional Settings<br>(required by some ISPs)                                               | Hos                                                     | t Name:                                |                                                     |                                                                                            |                                                |                                        | is per<br>(Inte    | formed. S<br>rnet Servi | Some ISPs<br>ice                     |
|                                                                                            | Dor                                                     | nain Name:                             |                                                     |                                                                                            |                                                | 1                                      | Enter th           | e[<br>∋ Th              | require that<br>DNS<br>Dese settings |
|                                                                                            | MTU                                                     | J:                                     | O Auto                                              | Manual Size:                                                                               |                                                |                                        | proper M1<br>size. | U ne                    | d from your<br>have                  |
| <b>注意</b> :以下是推荐用 <sup>:</sup><br>PPPoE DSL连接:14<br>节中的步骤以打开路<br>访问路由器的基于Web<br>当路由器的基于Web | 于 DSL<br>492 <b>步骤</b><br>由器上的<br>3 <b>b的设置</b><br>的设置] | 和电缆连<br>【4:单音<br>内端口。<br>置页。如行<br>页出现时 | Select M<br>接的 MT<br>品。 Sa<br>为安全站<br>需指导,<br>,单击"应 | <sup>1anual.</sup><br><sup>™</sup> 大小:目<br>we Setting<br>i点开放端口<br>请点击 <u>这里</u><br>互用和游戏" | <b>L缆连接</b><br>S 注意<br>□步骤 1<br>□步骤 1<br>。步骤 〕 | :1500<br>【:如果这<br>:<br>2:<br><b>2:</b> | 【不起作)              | 用,请                     | 完成下一                                 |
| A Division of Cisco Systems, Inc.                                                          |                                                         |                                        |                                                     |                                                                                            | Click                                          | Applicatio<br>& Gaming.                | ins                | _                       |                                      |
| Applications                                                                               |                                                         |                                        |                                                     |                                                                                            | _                                              |                                        |                    |                         |                                      |
| & Gaming                                                                                   | Setup<br>Port Range                                     | <b>Wireles</b><br>Forward              | s Secu<br>Port Trigger                              | rity Acc<br>Restri<br>ing                                                                  | ess<br>ctions<br>DMZ                           | Applications<br>& Gaming<br>  QoS      | Administ           | ration                  | Status                               |
|                                                                                            |                                                         |                                        | Click Po<br>Triggerin                               | rt<br>Ig,                                                                                  |                                                |                                        |                    |                         |                                      |

步骤 3: 在Application下,键入"https",在Triggered Range和Forwarded Range字段中,键入 "443"(https使用的端口)。

| A Division of Cisco Systems, Inc.                                                                                                    |                  |            |                       |                     |             |                                                                                                    |  |
|----------------------------------------------------------------------------------------------------|------------------|------------|-----------------------|---------------------|-------------|----------------------------------------------------------------------------------------------------|--|
| Applications<br>& Gaming                                                                                                    |                  |            |                       |                     |             |                                                                                                    |  |
|                                                                                                    | Setup Wireles    | s Security | Access<br>Restriction | Applicat<br>s & Gam | tions Admir | nistration Status Voice                                                                                                    |  |
|                                                                                                    | Port Range Forwa | rding      | Port Triggering       |                     | DMZ         | QoS                                                                                                    |  |
| Port Triggering                                                                                                    |                  |            |                       |                     |             | Port Triggering                                                                                                    |  |
| Under <b>Application</b> ,<br>enter "https" then<br>under <b>Triggered</b> and<br><b>Forwarded Range</b> ,<br>enter "443" on both<br>fields. |                  | Triggere   | Triggered Range       |                     | ed Range    | Port triggering will forward                                                                                                    |  |
|                                                                                                    | Application      | Start Port | End Port              | Start port          | End Port    | port based on the incoming<br>port specified.Check with<br>your software application                                                                                                    |  |
|                                                                                                    | https            | 443 to     | 443                   | 443 to              | 443         | to find out what is<br>necessary to enter in these<br>fields.                                                                                                    |  |
|                                                                                                    |                  | to         |                       | to                  |             | To add a server using forwarding:                                                                                                    |  |
|                                                                                                    |                  | to         |                       | to                  |             | 1. Enter an Application                                                                                                    |  |
|                                                                                                    |                  | to         |                       | to                  |             | name of the service<br>you want to forward.                                                                                                    |  |
|                                                                                                    |                  | to         |                       | to                  |             | for Start and End of the<br>services to trigger                                                                                                    |  |
|                                                                                                    |                  | to         |                       | to                  |             | forwarding.<br>3. Enter the Forwarded                                                                                                    |  |
|                                                                                                    |                  | to         |                       | to                  |             | Range for Start and End<br>of the service you want                                                                                                    |  |
|                                                                                                    |                  | to         |                       | to                  |             | to forward.                                                                                                    |  |
|                                                                                                    | I                | to         |                       | to                  |             | More                                                                                                    |  |
|                                                                                                    |                  | S          | ave Setting           | s Cance             | l Changes   | utility and the second second se |  |
| 步骤 4:单击。 Save Se                                                                                                    | ttings           |            |                       |                     |             |                                                                                                    |  |

# 相关信息

• <u>技术支持和文档 - Cisco Systems</u>